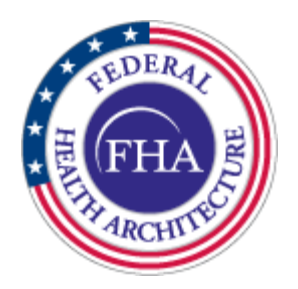

# Consumer Preferences Profile (CPP) GUI User Manual

Version 3.0

**CONNECT Release 3.2** 

10 June 2011

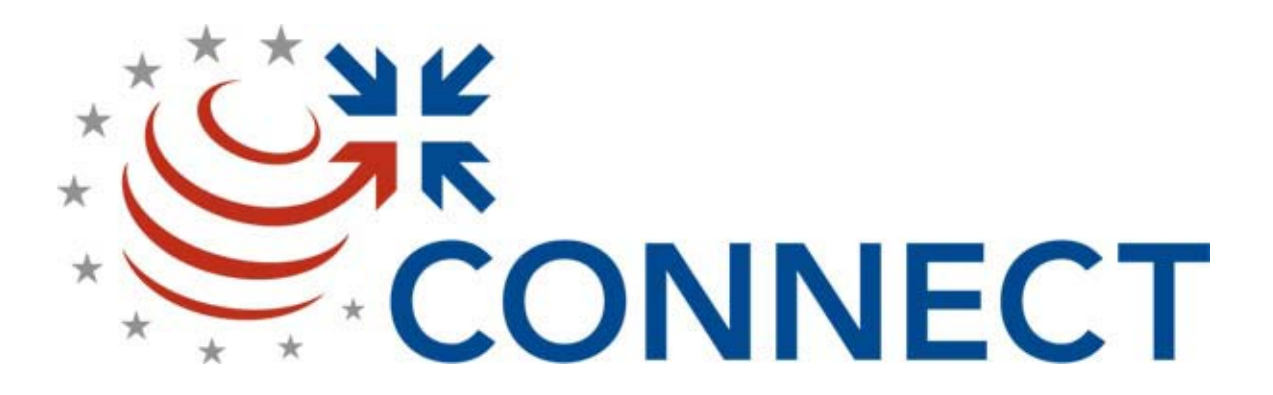

#### **REVISION HISTORY**

| REVISION | DATE              | DESCRIPTION                            |
|----------|-------------------|----------------------------------------|
| 1.0      | 29 September 2009 | Initial Release                        |
| 2.0      | 05 January 2010   | Updated to reflect CONNECT Release 2.3 |
| 3.0      | 10 June 2011      | Updated for CONNECT Release 3.2        |
|          |                   |                                        |
|          |                   |                                        |
|          |                   |                                        |
|          |                   |                                        |
|          |                   |                                        |
|          |                   |                                        |
|          |                   |                                        |
|          |                   |                                        |
|          |                   |                                        |
|          |                   |                                        |
|          |                   |                                        |

# TABLE OF CONTENTS

| 1.0  | INTRODUCTION                               |
|------|--------------------------------------------|
| 1.1  | Purpose1                                   |
| 1.2  | Scope1                                     |
| 1.3  | DOCUMENT DESCRIPTION1                      |
| 2.0  | REFERENCED DOCUMENTS1                      |
| 3.0  | INSTALLATION PRE-REQUISITES                |
| 4.0  | AUTHENTICATION                             |
| 5.0  | HOW TO USE CONSUMER PREFERENCE PROFILE GUI |
| APPE | ENDIX A A-1                                |
| A.1  | Configuration A-2                          |

### LIST OF FIGURES

| Figure 5.0-1: CPP GUI Main Page                               | 3 |
|---------------------------------------------------------------|---|
| Figure 5.0-2: Patient Id Hyperlinked                          | 4 |
| Figure 5.0-3: CPP Profile Window                              | 5 |
| Figure 5.0-4: Fine Grain Policy Preferences Window            | 6 |
| Figure 5.0-5a: Add Fine Grain Policy Preferences              | 7 |
| Figure 5.0-5b: Add Fine Grain Policy Preferences              | 7 |
| Figure 5.0-6: Update Fine Grain Policy Preferences            | 8 |
| Figure 5.0-7: Add another rule (Fine Grain Policy Preference) | 9 |

## 1.0 INTRODUCTION

#### 1.1 Purpose

This document describes how to use the Consumer Preferences Profile (CPP) GUI.

#### 1.2 Scope

The procedures in this document are applicable to all CONNECT users.

#### 1.3 Document Description

This document includes the following sections:

- Section 1.0 Introduction
- Section 2.0 Referenced Documents
- Section 3.0 Installation Pre-requisites
- Section 4.0 Authentication
- Section 5.0 How to Use Consumer Preferences Profile GUI

# 2.0 REFERENCED DOCUMENTS

- CONNECT Release 3.2 System Installation and Configuration Full Binary Manual
- CONNECT Release 3.2 System Installation and Configuration Source Code Manual

# 3.0 INSTALLATION PRE-REQUISITES

Install the following software in order to use the CPP GUI.

- 1. Install the full binary or source code version of the CONNECT Gateway. The CPP GUI is part of the installation that gets deployed in the adapter machine.
- 2. Go through the CONNECT Install Checklist to make sure all the requirements are met.
- Configure the AdapterAuthenticationProxyConfig.xml and AdapterPIPConfig.xml files in order to use CPP GUI (refer to Appendix A). OpenSSO is not supported in CONNECT v3.2.
- 4. URL :
  - a. Click on the following link to access the CPP GUI: http:// <Adapter-IP>:8080/ConsumerPreferencesProfileGUI

# 4.0 AUTHENTICATION

Perform the following procedure:

- 1. Though OpenSSO is not supported in CONNECT v3.2, we are leaving this section (4.0) for completeness. You can skip this section and directly go to section 5.0.
- 2. If OpenSSO is used (by setting the configuration file), the authentication page is the first page that displays asking for account details.
- 3. Enter valid login and password.
- 4. Click the Login button.
- 5. If account details are correct, the Consumer Preferences Profile GUI Main page with the patient search tab is enabled with the rest of the tab/tabs disabled.
- 6. If account details are incorrect, you will be prompted to enter the correct account details.

#### 5.0 HOW TO USE CONSUMER PREFERENCE PROFILE GUI

1. If OpenSSO is NOT used for Consumer Preferences Profile GUI, the CPP GUI Main page is displayed with the patient search tab enabled and the rest of the tabs disabled.

| http://localhost:8080/CO                                                                                                    | NNECTConsume         | rPreferencesPr                | ofileGUI/face   | s/faces/Se     | archPatient.                      |                      |
|----------------------------------------------------------------------------------------------------|----------------------|-------------------------------|-----------------|----------------|-----------------------------------|----------------------|
| ← I I I http://localhost:8080/CO                                                                                                    | NECTConsumerPreferer | ncesProfileGUI/faces/face     | • 🖻 😽 🗙 💆       | Bing           |                                   | 2                    |
| Eile ⊑dit ⊻iew F <u>a</u> vorites <u>T</u> ools <u>H</u> elp                                                                                                    | 🗴 🗟Convert           | ✓ ➡ Select                    |                 |                |                                   |                      |
| 🚖 Favorites 🛛 🖕 🕖 Internet Explorer c                                                                                                    | anno                 |                               |                 |                |                                   |                      |
| 6 http://localhost:8080/CONNECTC                                                                                                    |                      |                               | 🙆 · 🔊           | · 🖃 🖶 ·        | <u>P</u> age ▼ <u>S</u> afety ▼ T | " <u>o</u> ols ▼ 🕡 ▼ |
|                                                                                                    | Consumer P           | references Profile            | 2               |                |                                   |                      |
|                                                                                                    |                      |                               |                 |                | Log Off                           |                      |
| Search Patient Consumer                                                                                                    | Preferences Profile  |                               |                 |                |                                   |                      |
| Last Name:       marquez         First Name:       marta         Patient Id:       marta         AA Id:       marta         Note*: AA Id is required who       Reset | nt Search Criteria:  | 'atient Id is case sensitive. |                 |                |                                   |                      |
| Patient Search Res                                                                                                    | ults                 |                               |                 | _              |                                   |                      |
| Patient Id                                                                                                    | First Name           | Last Name                     | Organization ID |                |                                   |                      |
| No items found.                                                                                                    |                      |                               |                 |                |                                   |                      |
|                                                                                                    |                      |                               |                 |                |                                   |                      |
| ,<br>Done                                                                                                    |                      |                               |                 | SLocal intrane | et 🛛 🐴 🝷                          | €125% •              |

Figure 5.0-1: CPP GUI Main Page

2. Enter the Last Name and/or the First Name and/or the Patient Identifier and hit the Search button. AA Id is required when only Patient Id is provided without Last Name and First Name.

Use the Reset button to clear and reset the search criteria.

The patient search result displays Patient Id, Last Name, First Name, and Organization ID.

The Patient Id is hyperlinked.

| http://localhost:8080/CO                                                                                                    | NNECTConsu                                                | merPreferer                           | ncesProfileGUI/faces/SearchPatient. | jsp 💶 🗖 🔀                    |
|----------------------------------------------------------------------------------------------------|-----------------------------------------------------------|---------------------------------------|-------------------------------------|------------------------------|
| 🚱 🗢 🙋 http://localhost:8080/COI                                                                                                    | NECTConsumerPrei                                          | ferencesProfileGUI/                   | /faces/Sean 🔽 🔄 🆅 🗙 🔄 Bing          | <b>₽</b> -                   |
| Eile <u>E</u> dit ⊻iew F <u>a</u> vorites <u>T</u> ools <u>H</u> elp                                                                    | 🗴 🔩Conv                                                   | ert 👻 🔂 Select                        |                                     |                              |
| 🚖 Favorites 🛛 🚖 🕖 Internet Explorer o                                                                                                   | anno                                                      |                                       |                                     |                              |
| € http://localhost:8080/CONNECTC                                                                                                    |                                                           |                                       | 🟠 • 🔊 - 🖃 👘 • Bage • S              | afety 🕶 T <u>o</u> ols 🕶 🕡 👻 |
|                                                                                                    | Consume                                                   | r Preferences                         | s Profile                           | ^                            |
|                                                                                                    |                                                           |                                       | I                                   | og Off                       |
| Search Patient Consume                                                                                                    | Preferences Profile                                       | e                                     |                                     |                              |
| Enter the following Patient<br>Last Name: marquez<br>First Name: marta<br>Patient Id:<br>AA Id:<br>Note*: AA Id is required wh<br>Reset | ent Search Criteria:<br>en Patient Id is provid<br>Search | ]<br>]<br>]<br>ed. Patient Id is case | sensitive.                          |                              |
| Patient Search Res                                                                                                    | ults                                                      |                                       |                                     |                              |
| Patient Id                                                                                                    | First Name                                                | Last Name                             | Organization ID                     |                              |
| MAS202000372                                                                                                    | Marta                                                     | Marquez                               | 2.16.840.1.113883.0.202.2           |                              |
| MAS202000371                                                                                                    | Marta                                                     | Marquez                               | 2.16.840.1.113883.0.202.1           |                              |
| <u>MAS20200037</u>                                                                                                    | IVIAILA                                                   | warquez                               | 2.10.040.1.113003.0.202             | *                            |
| Done                                                                                                    |                                                           |                                       | Succel intranet                     |                              |

Figure 5.0-2: Patient Id Hyperlinked

3. Click on the Patient Id hyperlink.

The CPP Profile window is displayed with three preference options:

NHIN Opt-In NHIN Opt-Out NHIN Opt-In Limited

The NHIN Opt-Out option is the default, but you can select either of options.

| Øhttp://lo          | calhost:80                      | 80/CONNECTConsumer             | PreferencesProfileGUI/faces/SearchPatient.jsp?s |            |
|---------------------|---------------------------------|--------------------------------|-------------------------------------------------|------------|
| <b>G</b> - <i>E</i> | ) http://localhost              | ::8080/CONNECTConsumerPreferen | cesProfileGUI/faces/Sean 💌 🛃 🗲 🗶 🙋 Bing         | <b>P</b> - |
| Eile Edit ⊻iev      | v F <u>a</u> vorites <u>T</u> o | ools Help 🛛 🗙 🗞Convert 🖲       | 🔹 🗟 Select                                      |            |
| 🔶 Favorites 📔       | 👍 🧭 Internet                    | Explorer canno                 |                                                 |            |
| 🕖 🏉 http://localh   | nost:8080/CONN                  | ECTC                           | 🏠 ▼ 🔝 🕤 🖃 🚋 ▼ Page ▼ Safety ▼ Tools ▼           | · ? • *    |
|                     |                                 | Consumer Pr                    | references Profile                              | <u> </u>   |
| _                   |                                 |                                | Log Off                                         |            |
|                     | Search Patient                  | Consumer Preferences Profile   |                                                 |            |
|                     | Patient: Marta M                | larquez                        |                                                 | =          |
|                     | O NHIN OF                       | ot-In                          |                                                 |            |
|                     | NHIN OF                         | ot-Out                         |                                                 |            |
|                     | O NHIN OF                       | pt-In Limited                  |                                                 |            |
|                     |                                 |                                |                                                 |            |
|                     |                                 |                                | Save Preferences                                |            |
|                     |                                 |                                |                                                 |            |
|                     |                                 |                                |                                                 |            |
|                     |                                 |                                |                                                 |            |
|                     |                                 |                                |                                                 |            |
|                     |                                 |                                |                                                 | *          |
| Done                |                                 |                                | Scal intranet 🖓 🔹 🔍 12                          | 5% •       |

Figure 5.0-3: CPP Profile Window

4. If the NHIN Opt-In Limited option is selected, the Fine Grain Policy Preferences Window is displayed, and the user is prompted to add, update or delete fine grained policy preferences.

| http://localhos                                         | t:8080/(                  | CONNECTConsume             | rPreference          | Profile      | iUI/faces/Search    | Patient.jsp                                  |            |
|---------------------------------------------------------|---------------------------|----------------------------|----------------------|--------------|---------------------|----------------------------------------------|------------|
| 🚱 🗨 🙋 http://loc                                        | alhost:8080,              | /CONNECTConsumerPreferer   | cesProfileGUI/faces  | /Sean 🔽 🛃    | 😼 🗙 🔄 Bing          |                                              | <b>P</b> - |
| <u>E</u> ile <u>E</u> dit <u>V</u> iew F <u>a</u> vorit | es <u>T</u> ools <u>F</u> | Help 🛛 🗶 🍕Convert          | 🕶 🖻 Select           |              |                     |                                              |            |
| 🚖 Favorites 🛛 🖕 🥭 In                                    | ternet Explor             | rer canno                  |                      |              |                     |                                              |            |
| 🕖 http://localhost:8080/                                | CONNECTC.                 |                            |                      |              | 🔄 • 🔊 - 🖃 🖶         | • <u>P</u> age ▼ <u>S</u> afety ▼ T <u>o</u> | iols 🕶 🕢 👻 |
|                                                         |                           | Consumer P                 | references Pr        | ofile        |                     | Log Off                                      | ~          |
| Search Pat                                              | ient Cor                  | nsumer Preferences Profile |                      |              |                     | 205 01                                       |            |
| Patient: N                                              | arta Marquez              | <u>z</u> 1                 | Add/Edit Fine Gra    | ined Policy  | Preferences:        |                                              |            |
|                                                         | IIN Opt-In                | 1                          | Jocument Type:       | Select an O  | ption               | ~                                            |            |
| () NI                                                   | IIN Opt-In L              | imited                     | Purpose of Use:      | Select an O  | ption               | •                                            |            |
|                                                         |                           |                            | ConfidentialityCode: | Select an Op | ption 💙             |                                              |            |
|                                                         |                           | [                          | Add Upd              | ite Selected | Delete Selected     |                                              |            |
| Fine Gra                                                | ained Policy              | Preferences                |                      |              |                     |                                              |            |
| Docume                                                  | nt Type                   | Permit/Deny User Ro        | le Purpose of        | Use Co       | onfidentiality Code |                                              |            |
| No items                                                | found.                    |                            |                      |              |                     |                                              |            |
|                                                         |                           |                            |                      |              |                     |                                              | ~          |
| <                                                       |                           |                            |                      |              |                     |                                              | >          |
| Done                                                    |                           |                            |                      |              | SLocal intra        | net 🛛 🐴 🔹                                    | ª 125% ·   |

Figure 5.0-4: Fine Grain Policy Preferences Window

From the drop down menu, you can select Document type, User Role, Purpose of Use and Confidentiality Code.

Permission is selected either as Permit or as Deny

5. Click the Add button to add the preferences.

| /http://localhost:8080/            | CONNECTConsumer             | PreferencesProfil                                    | eGUI/faces/SearchPa  | tient.jsp 🔳 🗖 🔀              |
|------------------------------------|-----------------------------|------------------------------------------------------|----------------------|------------------------------|
| 🚱 🗢 🙋 http://localhost:8080        | )/CONNECTConsumerPreferenc  | cesProfileGUI/faces/Sean 💌                           | 🗄 🐓 🗙 🔄 Bing         | . م                          |
| Elle Edit View Favorites Tools     | Help X Sconvert 🕇           | 🕫 🖻 Select                                           |                      |                              |
| 🚖 Favorites 🛛 🚖 🕖 Internet Explo   | rer canno                   |                                                      |                      |                              |
| 6 http://localhost:8080/CONNECTO   |                             |                                                      | 💧 • 🔊 - 🖬 🖷 • e      | age ▼ Safety ▼ Tools ▼ 🕢 ▼ " |
|                                    | Consumer Pr                 | references Profile                                   |                      | Log Off                      |
| Search Patient Co                  | nsumer Preferences Profile  |                                                      |                      |                              |
| Patient: Marta Marque              | Z A                         | dd/Edit Fine Grained Poli                            | cy Preferences:      |                              |
| ○ NHIN Opt-In<br>○ NHIN Opt-Out    | D<br>U                      | ocument Type: Self mar<br>ser Role: Dietitian        | agement: Patient     | ×                            |
| ⊚ NHIN Opt-In I                    | .imited P                   | urpose of Use: Treatme<br>onfidentialityCode: Normal | nt                   |                              |
|                                    | E                           | Add Update Selected                                  | Delete Selected      |                              |
| Fine Grained Policy                | y Preferences               |                                                      |                      |                              |
| Document Type                      | Permit/Deny User Rol        | e Purpose of Use                                     | Confidentiality Code |                              |
| No items found.                    |                             |                                                      |                      |                              |
|                                    |                             |                                                      |                      | ¥                            |
| <                                  |                             |                                                      |                      | >                            |
| /CONNECTConsumerPreferencesProfile | GUI/faces/SearchPatient.jsp |                                                      | Succel intranet      |                              |

Figure 5.0-5a: Add Fine Grain Policy Preferences

| http://localhost:8080/COI                                                   | NECTConsum                                | nerPrefe                                                                      | rencesProfile                                                                                                    | GUI/faces/Search                                               | Patient. jsp 📘 |               |  |  |
|-----------------------------------------------------------------------------|-------------------------------------------|-------------------------------------------------------------------------------|----------------------------------------------------------------------------------------------------|----------------------------------------------------------------|----------------|---------------|--|--|
| 🔄 🗢 🖉 http://localhost:8080/COM                                             | NECTConsumerPrefe                         | erencesProfile                                                                | GUI/faces/Sean 🚽 🛃                                                                                                 | 🖥 🗲 🗙 🗔 Bing                                                   |                | •             |  |  |
| Eile Edit ⊻iew Favorites Iools Help                                         | 🗴 🗟Conve                                  | rt 🔻 🖻 Sele                                                                   | st                                                                                                    |                                                                |                |               |  |  |
| 🚖 Favorites 🛛 🖕 🕖 Internet Explorer ca                                      | 👷 Favorites 🛛 🖕 🕖 Internet Explorer canno |                                                                               |                                                                                                    |                                                                |                |               |  |  |
| 🧭 http://localhost:8080/CONNECTC                                            |                                           |                                                                               |                                                                                                    |                                                                |                |               |  |  |
| Consumer Preferences Profile                                                |                                           |                                                                               |                                                                                                    |                                                                |                |               |  |  |
| Successfully saved Opt-In/Opt-Out pr                                        | eferences                                 |                                                                               |                                                                                                    |                                                                | Log Off        |               |  |  |
| Search Patient Consum                                                       | er Preferences Prot                       | file                                                                          |                                                                                                    |                                                                |                |               |  |  |
| Patient: Marta Marquez<br>NHIN Opt-In<br>NHIN Opt-Out<br>NHIN Opt-In Limite | ı                                         | Add/Edit<br>Permission<br>Document<br>User Role:<br>Purpose of<br>Confidentia | Fine Grained Policy<br>: Permit O<br>Type: Select an i<br>Select an i<br>Use: Select an i<br>lityCode: Select an i | y Preferences:<br>Deny<br>Option<br>Option<br>Option<br>Option | v<br>v         | E             |  |  |
| Add Update Selected Delete Selected                                         |                                           |                                                                               |                                                                                                    |                                                                |                |               |  |  |
| Document Type                                                               | Permit/Denv                               | User Role                                                                     | Purpose of Use                                                                                                    | Confidentiality Code                                           |                |               |  |  |
| Self management: Patient                                                    | Permit                                    | Dietitian                                                                     | Treatment                                                                                                    | Normal                                                         |                |               |  |  |
| <                                                                           |                                           |                                                                               |                                                                                                    |                                                                | -              | >             |  |  |
|                                                                             |                                           |                                                                               |                                                                                                    | SLocal intrar                                                  | net 🐴 🔹 🔍 125  | % <b>∙</b> .∷ |  |  |

5.0-5b: Add Fine Grain Policy Preferences

A Row is added in the Fine Grained Policy Preferences table

| http://localhost:8080                  | /CONNECTConsun                            | nerPrefe               | rencesProfile      | GUI/faces/Search        | Patient.jsp?s                             |            |  |  |
|----------------------------------------|-------------------------------------------|------------------------|--------------------|-------------------------|-------------------------------------------|------------|--|--|
| 🚱 🗢 🙋 http://localhost:808             | 80/CONNECTConsumerPrefe                   | erencesProfile         | GUI/faces/Sear 🔽 🛃 | 👌 👉 🗙 🗔 Bing            |                                           | <b>P</b> - |  |  |
| Eile Edit ⊻iew Favorites <u>T</u> ools | Help 🛛 🗙 🗞Conve                           | ert 👻 🖻 Selei          | ct                 |                         |                                           |            |  |  |
| 🚖 Favorites 🛛 👍 🕖 Internet Expl        | 🚖 Favorites 🛛 🖕 🕖 Internet Explorer canno |                        |                    |                         |                                           |            |  |  |
| 🕖 http://localhost:8080/CONNECT        | C                                         |                        |                    | 🟠 • 📓 · 🖃 🖶             | <ul> <li>Page ▼ Safety ▼ Tools</li> </ul> | • 💽 • »    |  |  |
| Consumer Preferences Profile           |                                           |                        |                    |                         |                                           |            |  |  |
| Search Patient C                       | onsumer Preferences Pro                   | file                   |                    |                         |                                           |            |  |  |
| Patient: Marta Marqu                   | lez                                       | Add/Edit<br>Permission | Fine Grained Polic | y Preferences:          |                                           |            |  |  |
| 🔿 NHIN Opt-In                          |                                           | Document               | Type: Permit O     | Deny<br>gement: Patient | *                                         |            |  |  |
| NHIN Opt-Ou                            | at                                        | User Role:             | Dietitian          |                         | ¥                                         |            |  |  |
| NHIN Opt-In                            | Limited                                   | Purpose of             | Use: Treatment     |                         |                                           |            |  |  |
|                                        |                                           | Confidentia            | lityCode: Normal   | ~                       |                                           |            |  |  |
|                                        |                                           | Add                    | Update Selected    | Delete Selected         |                                           |            |  |  |
| Fine Grained Poli                      | cy Preferences                            |                        |                    |                         |                                           |            |  |  |
| Document Type                          | Permit/Deny                               | User Role              | Purpose of Use     | Confidentiality Code    |                                           |            |  |  |
| Self management: F                     | Patient Permit                            | Dietitian              | Treatment          | Normal                  |                                           |            |  |  |
| 6                                      |                                           |                        |                    |                         |                                           | *          |  |  |
|                                        |                                           |                        |                    | Succel intra            | net 🗠 🔩                                   | L25% • ";  |  |  |

Figure 5.0-6: Update Fine Grain Policy Preferences

6. Click on the Document Type hyperlink to select the row.

The selected Fine Grained Policy Preference can be updated or deleted by clicking the "Update Selected' or 'Delete Selected' button.

| // http://localhost:8080/CONI                                                                                                    | ECTConsume                                | erPreferencesProfileGU                                                   | /faces/SearchP          | atient.jsp 🔳 🗖 🔀                             |  |  |  |  |
|----------------------------------------------------------------------------------------------------|-------------------------------------------|--------------------------------------------------------------------------|-------------------------|----------------------------------------------|--|--|--|--|
| 🌀 🕞 🔻 🙆 http://localhost.8080/CONNECTConsumerPreferencesProfileGUI/faces/Sear 💌 💽 🍫 🗙 🙋 Bing                                                                                                    |                                           |                                                                          |                         |                                              |  |  |  |  |
| Eile Edit View Fgvorites Iools Help 🛛 × 🗞Convert 🕶 🖾 Select                                                                                                    |                                           |                                                                          |                         |                                              |  |  |  |  |
| 🚖 Favorites 🛛 🚖 🍘 Internet Explorer can                                                                                                    | 🚖 Favorites 🛛 🙀 🥑 Internet Explorer canno |                                                                          |                         |                                              |  |  |  |  |
| (i) http://localhost:8080/CONNECTC                                                                                                    |                                           | <u></u>                                                                  | • 🔊 - 🖃 🖶 •             | <u>Page ▼ S</u> afety ▼ T <u>o</u> ols ▼ 🔞 ▼ |  |  |  |  |
| Successfully saved Opt-In/Opt-Out prefe                                                                                                    | rences                                    |                                                                          |                         | Log Off                                      |  |  |  |  |
| Search Patient Consume                                                                                                    | Preferences Profile                       |                                                                          |                         |                                              |  |  |  |  |
| Patient:       Marta Marquez       Add/Edit Fine Grained Policy Preferences:         Permission:       Permission:       Permit         Ontil N Opt-In       Document Type:       Select an Option         NHIN Opt-In       User Role:       Select an Option         NHIN Opt-In Limited       Purpose of Use:       Select an Option         Add       Update Selected       Delete Selected |                                           |                                                                          |                         |                                              |  |  |  |  |
| Fine Grained Policy Prefer                                                                                                    | ences                                     |                                                                          |                         |                                              |  |  |  |  |
| Document Type Permit                                                                                                    | Deny User Role                            | Purpose of Use                                                           | Confidentiality<br>Code |                                              |  |  |  |  |
| Self management:<br>Patient Permit                                                                                                    | Dietitian                                 | Treatment                                                                | Normal                  |                                              |  |  |  |  |
| Self management:<br>Patient Deny                                                                                                    | Law occupation                            | Use or disclosure by the covered<br>entity for its own training programs | Restricted              |                                              |  |  |  |  |
|                                                                                                    |                                           |                                                                          |                         | ×                                            |  |  |  |  |
|                                                                                                    |                                           |                                                                          | Succal Intrane          | t ≪a • € 125% •                              |  |  |  |  |

Figure 5.0-7: Add another rule (Fine Grain Policy Preference)

- 7. More rules can be added for the same policy by clicking on the "Add" button with another set of policy preferences (Figure 5.0-7)
- 8. At any given time, you can exit the application by clicking the Log Out button.

APPENDIX A

## A.1 AdapterAuthenticationProxyConfig.xml

#### AdapterAuthenticationProxyConfig.xml

• If OpenSSO is **NOT** used in CPP GUI then this file is configured as follows: This is the default AdapterAuthentication to indicate no authentication is implemented

(Uncomment this line of code and comment the line that is used for OpenSSO )

<bean id="adapterauthentication" class="gov.hhs.fha.nhinc.adapterauthentication.proxy.AdapterAuthenticationProx yNoOpImpl"/>

 If OpenSSO is used in CPP GUI then this file is configured as follows: AdapterAuthentication java implementation uses the OpenSSO authentication services

(Uncomment this line of code and comment the line that does not use OpenSSO )

<bean id="adapterauthentication"

class="gov.hhs.fha.nhinc.adapterauthentication.proxy.AdapterAuthenticationJava Proxy"/>

#### AdapterPIPConfig.xml

• Update AdapterPIPConfig.xml to use AdapterPIPProxyJavaImpl implementation

<bean

class="gov.hhs.fha.nhinc.policyengine.adapter.pip.proxy.AdapterPIPProxyJaval mpl" id="adapterpip" name="adapterpipjava">

```
<meta key="impltype" value="java"/>
```

</bean>